## Návod na aplikaci Conceptboard.com

Aplikace Conceptboard, která je přístupná na adrese <u>http://conceptboard.com/</u>, supluje klasickou školní tabuli ve virtuálním prostoru.

Od vyučujícího dostanete URL adresu (např. <u>https://conceptboard.com/board/8yt1-re4u-utrr-5c40-bp4y</u>), po jejímž načtení se zobrazí následující obrazovka.

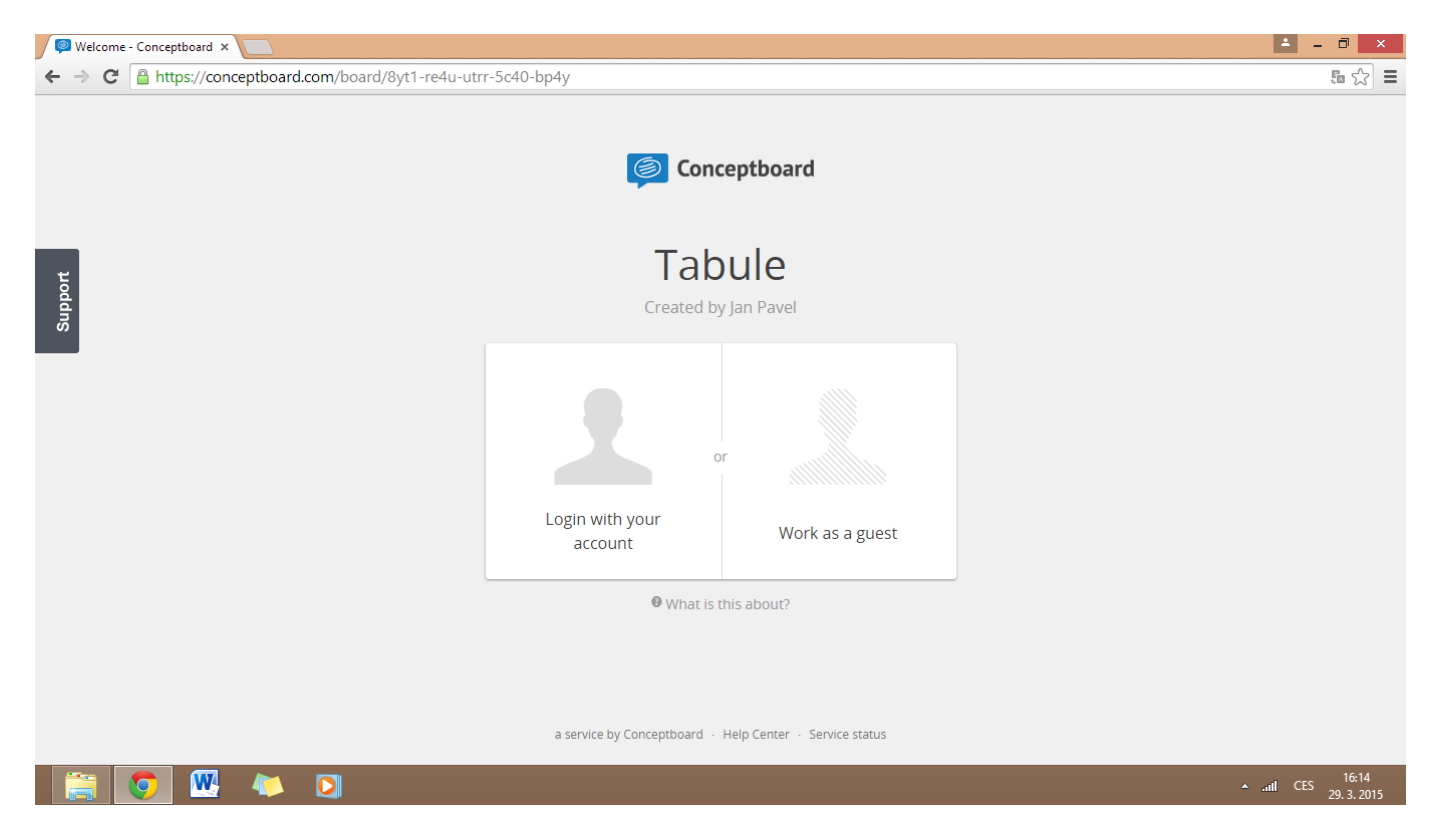

První možnost (**Login with your account**) nabízí přihlášení přes účet za předpokladu, že jej máte vytvořený. Pokud ne, je třeba jej založit. Služba umožňuje registraci přes Facebook, Google a další sítě.

Druhou možností (**Work as a guest**) je vstoupení jako host bez registrace. Po klepnutí stačí jen napsat jméno.

| Welcome - Conceptboard ×                       |                                                                                           | ± _ ∂ ×                                |
|------------------------------------------------|-------------------------------------------------------------------------------------------|----------------------------------------|
| ← → C 🔒 https://conceptboard.com/board/8yt1-re | 4u-utrr-5c40-bp4y                                                                         | 區 ☆] 〓                                 |
| Support                                        | Conceptboard<br>Tabule<br>Created by Jan Pavel                                            |                                        |
|                                                | You don't have an account?<br>Your name:<br>J Work as a guest                             |                                        |
|                                                | back     What is this about?     a service by Conceptboard - Help Center - Service status |                                        |
| 🖉 🖳 🚺                                          |                                                                                           | ▲ <b>.ııl</b> CES 16:14<br>29. 3. 2015 |

Jakmile vepíšete jméno a klepnete na **Work as a guest**, zobrazí se virtuální tabule, kterou již předem připravil vyučující. Může tam být připraveno nějaké cvičení, dokument či dokonce prezentace. V našem návodu bude prázdná, abychom si mohli vyzkoušet její nástroje.

| Tabule - Conceptboard ×                                                                                                    | <b>▲</b> _ □ ×                         |
|----------------------------------------------------------------------------------------------------|----------------------------------------|
| ← → C A https://conceptboard.com/board/8yt1-re4u-utrr-5c40-bp4y#                                                                                                    | ta ☆ Ξ                                 |
| ✓ j Tabule ∨ Y Browse Perior Ferior Ferior | 21 Share ?                             |
| 🗈 🗠 🔍 100% v 👋 k 🖉 Freehand v 🗆 Shapes v Ti Text v 📝 = v 🖬 v                                                                                                    | × *                                    |
| Your tools for creation & discussion                                                                                                    |                                        |
|                                                                                                    | 葷 Moderator 🛛 💂 Chat (1)               |
|                                                                                                    | ▲ttl CES 16:16<br>▲ttl CES 29. 3. 2015 |

Pokud chcete na tabuli psát (dbejte ale prosím na pokyny vyučujícího), musíte mít nahoře uprostřed zvolenu záložku **Create**.

Šedá lišta nahoře obsahuje nástroje pro psaní a kreslení na tabuli.

Šipky slouží ke kroku zpět, resp. kroku vpřed. Dále se nachází lupa pro přiblížení, či oddálení obrazu. Ruka je klasický kurzor pro přesouvání po tabuli, šipka nahoru slouží ke zvolení objektů na tabuli, aby se daly upravovat. Vedle je guma, kterou lze mazat vytvořené objekty.

Další záložka nabízí čtyři možnosti. Je to přímka, šipka, čára pro zvýraznění a nepravidelná čára.

| 💭 Tabule - Conceptboard 🗙 💽                                                  | 🛓 _ 🗇 🗙                                                                  |
|------------------------------------------------------------------------------|--------------------------------------------------------------------------|
| ← → C A https://conceptboard.com/board/8yt1-re4u-utrr-5c40-bp4y#             | <b>転</b> 公 〓                                                             |
| ✓ Ø Tabule ∨ W Browse Review Create Inset                                    | 11 Share ?                                                               |
| 🖝 🕾 🔍 100% * 💘 💺 🍠 🕞 Freehand * 🗆 Shapes * Ti Text * 📝 🗮 * 🧱 *               | × *                                                                      |
| <ul> <li>Line</li> <li>Arrow</li> <li>Highlight</li> <li>Freehand</li> </ul> |                                                                          |
|                                                                              |                                                                          |
|                                                                              | ▲ Live Pointers ▲ Video Moderator Chat(1)<br>▲iil CES 16:18<br>29.3.2015 |

Dalším v pořadí je nástroj pro tvorbu čtyřúhelníku a elipsy. Volitelná je barva i (ne)průhlednost.

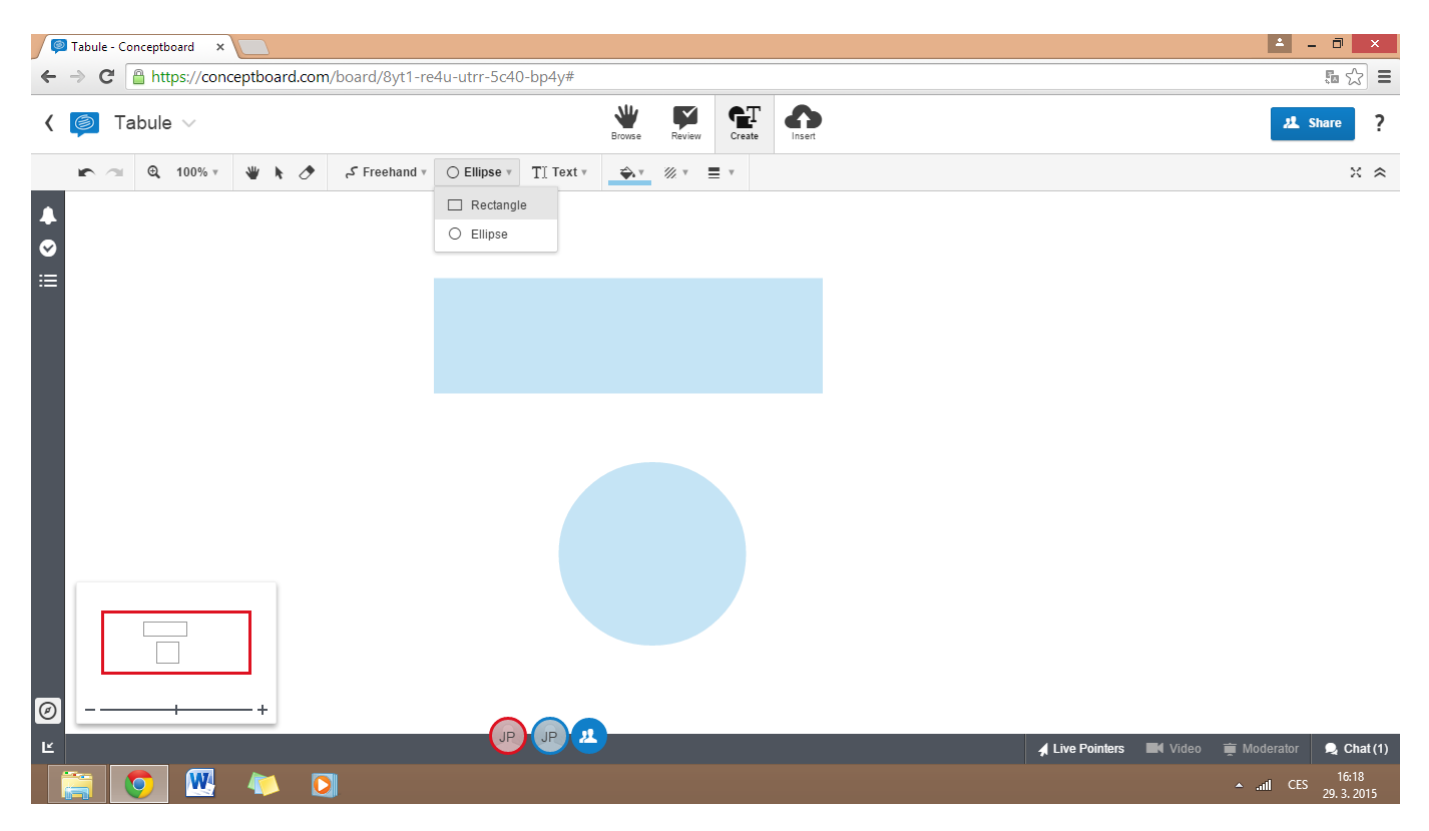

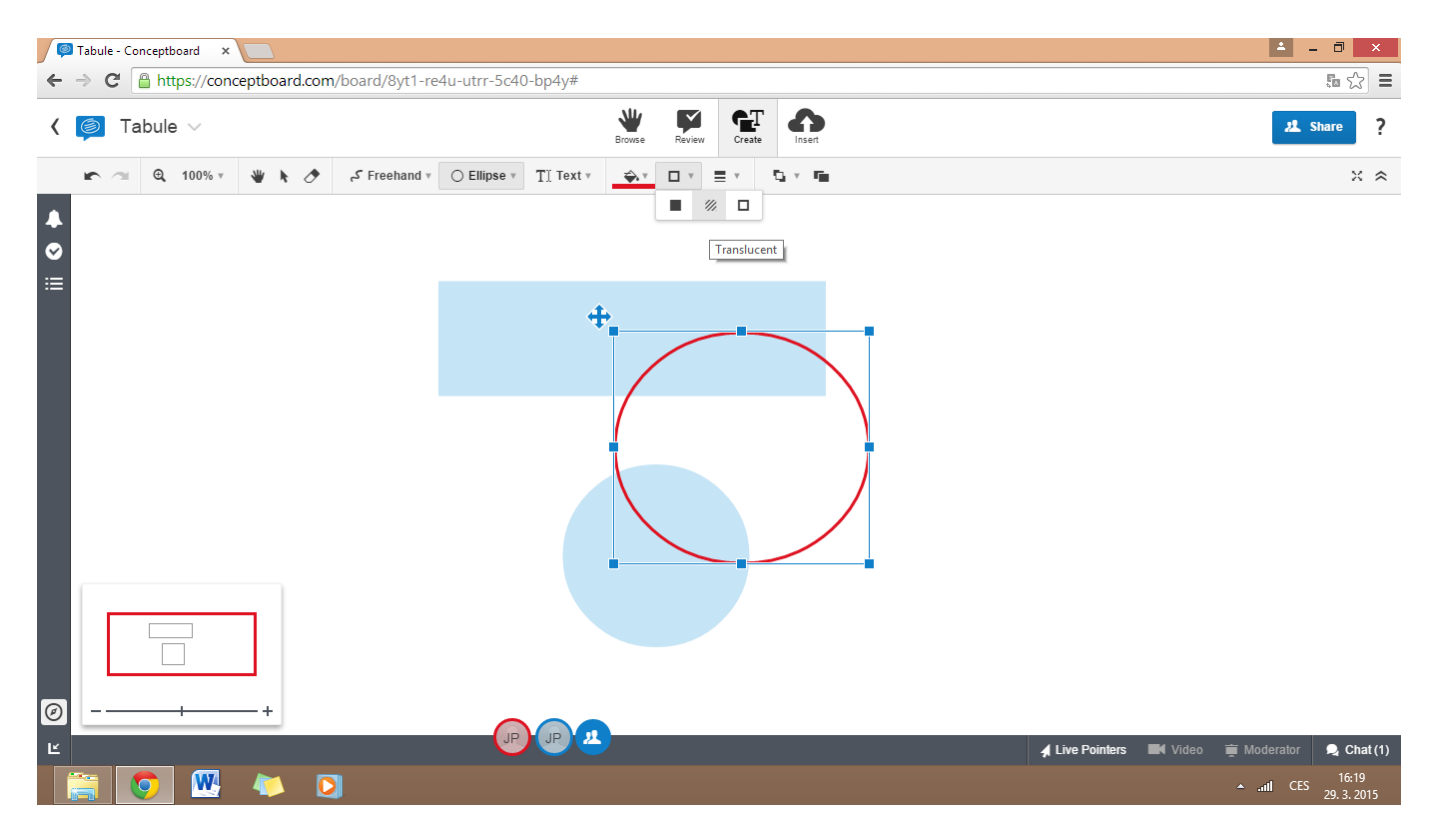

Poslední v nabídce je Text box, kterým lze na tabuli psát.

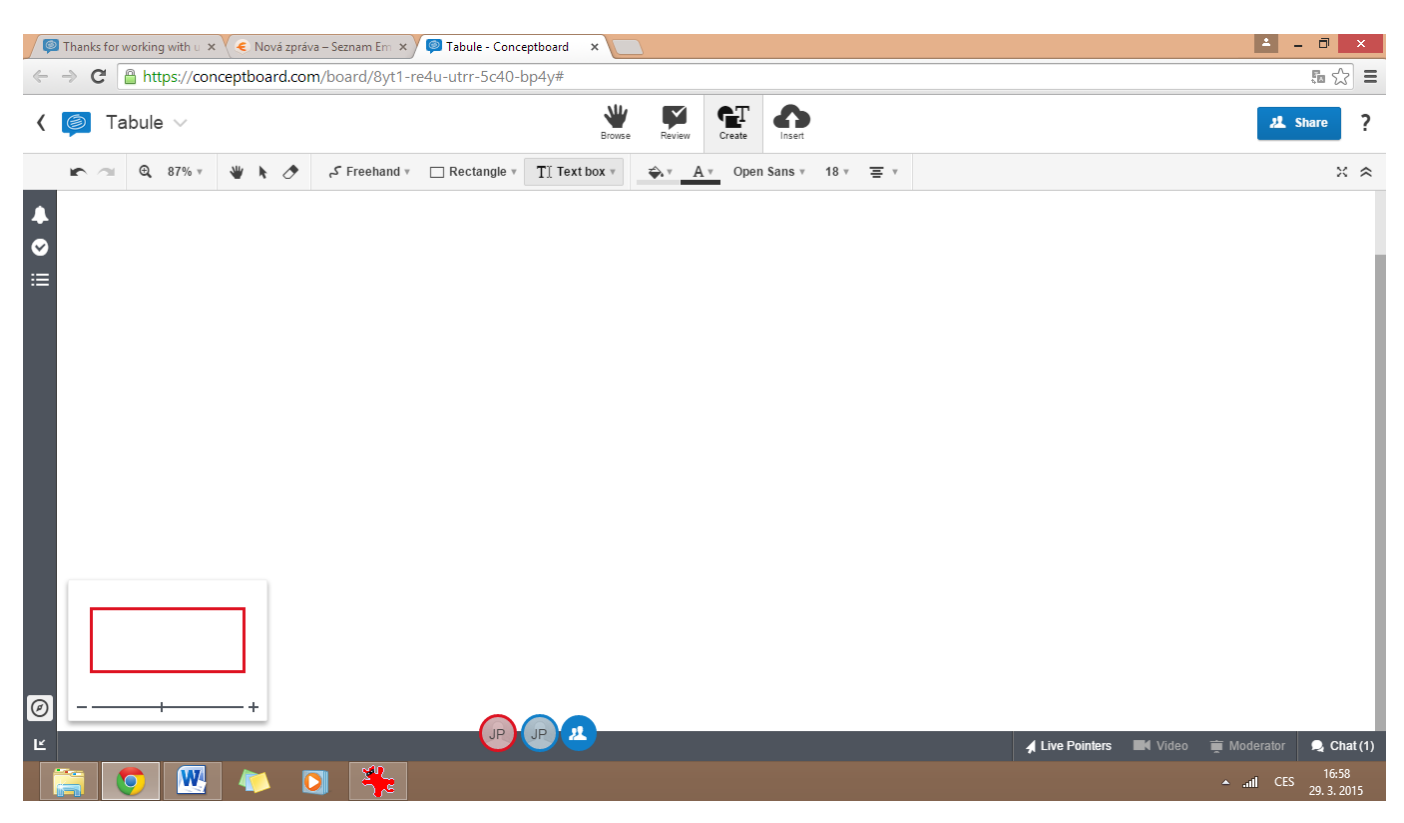

Na výběr je jak barva textu, tak i pozadí. Volitelný je také font a jeho velikost.

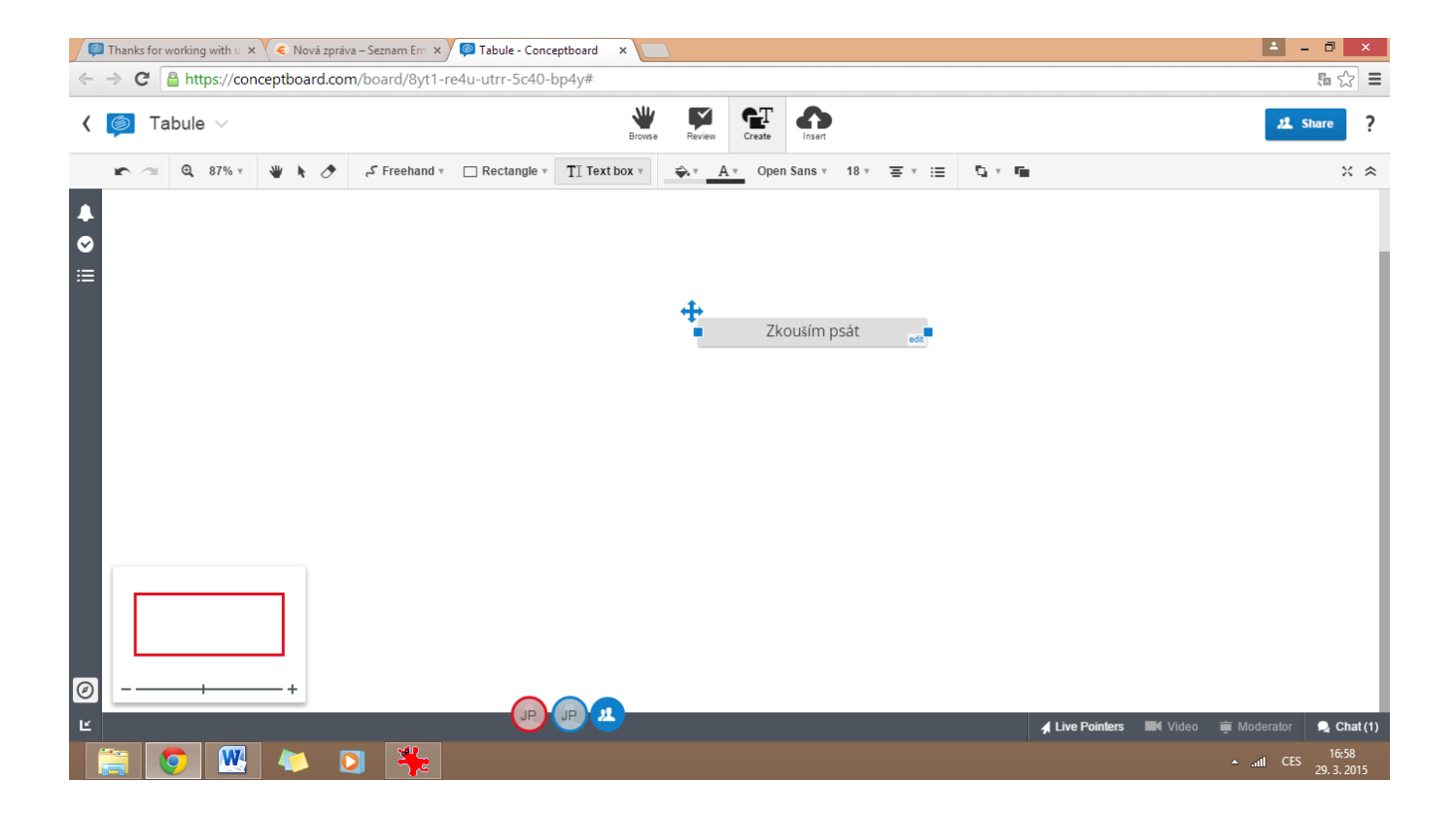